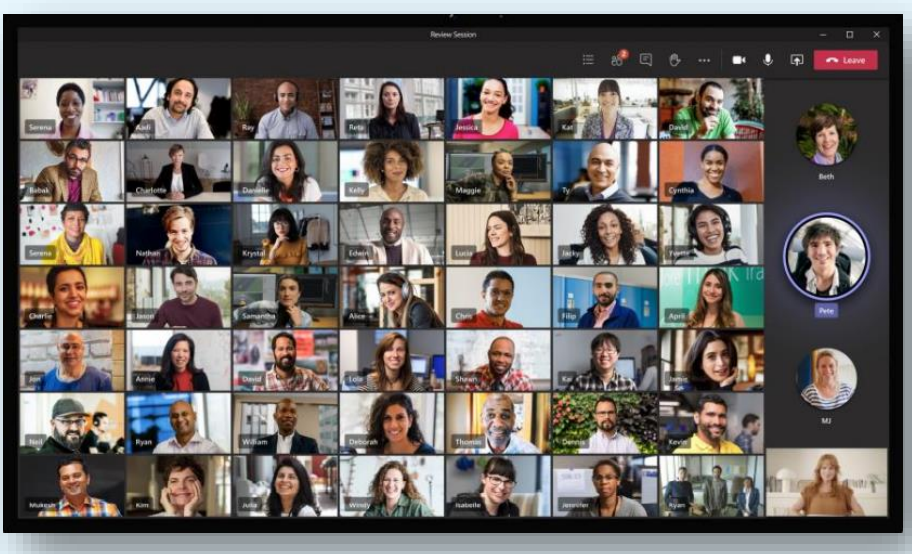

### New Features การใช้งาน MICROSOFT TEAMS

วันที่ 16 เดือน เมษายน 2564

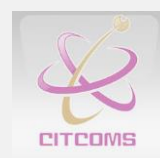

้ โดยงานฝึกอบรมสารสนเทศ ศูนย์บริการเทคโนโลยีสารสนเทศและกา<mark>รสื่อสาร มหาวิทยาลัยพะเยา</mark>

# New Features Microsoft Teams

- เพิ่มจำนวนผู้เข้าร่วมการประชุมจาก 250 คนเป็น 300 คน
- เพิ่มจำนวนการแสดงวิดีโอของผู้เข้าร่วมการประชุมเป็น 49 คน (7x7 Video Meeting)
- ประชุมกลุ่มย่อย (Breakout Rooms)
- ผู้จัดการประชุมเท่านั้นที่สามารถเริ่มการประชุมได้ คนอื่นต้องรอที่ Lobby
- ลดเสียงรบกวนระหว่างการประชุม (Reduce Background Noise with Noise Suppression
- การประชุมแบบ Gallery ใหม่ที่สามารถปรับแต่งได้และ Together Mode
- ล็อคมุมมองการประชุมกับบุคคล (Spotlight Video)
- เพิ่มจำนวนการแสดงวิดีโอของผู้เข้าร่วมการประชุมบน iOS / Android / Web (3x3 Video Meeting for Mobile and Web)

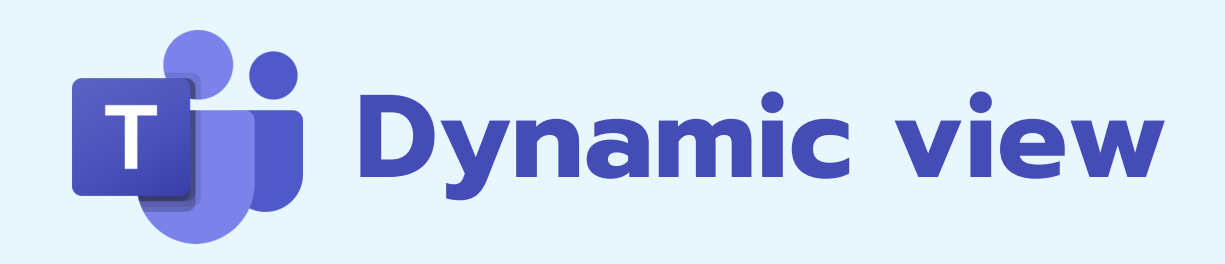

เพื่อเพิ่มประสิทธิภาพเนื้อหาที่แชร์และผู้เข้าร่วมวิดีโอ แบบไดนามิก การควบคุมใหม่ช่วยให้คุณปรับแต่ง มุมมองให้เหมาะกับความชอบและความต้องการ

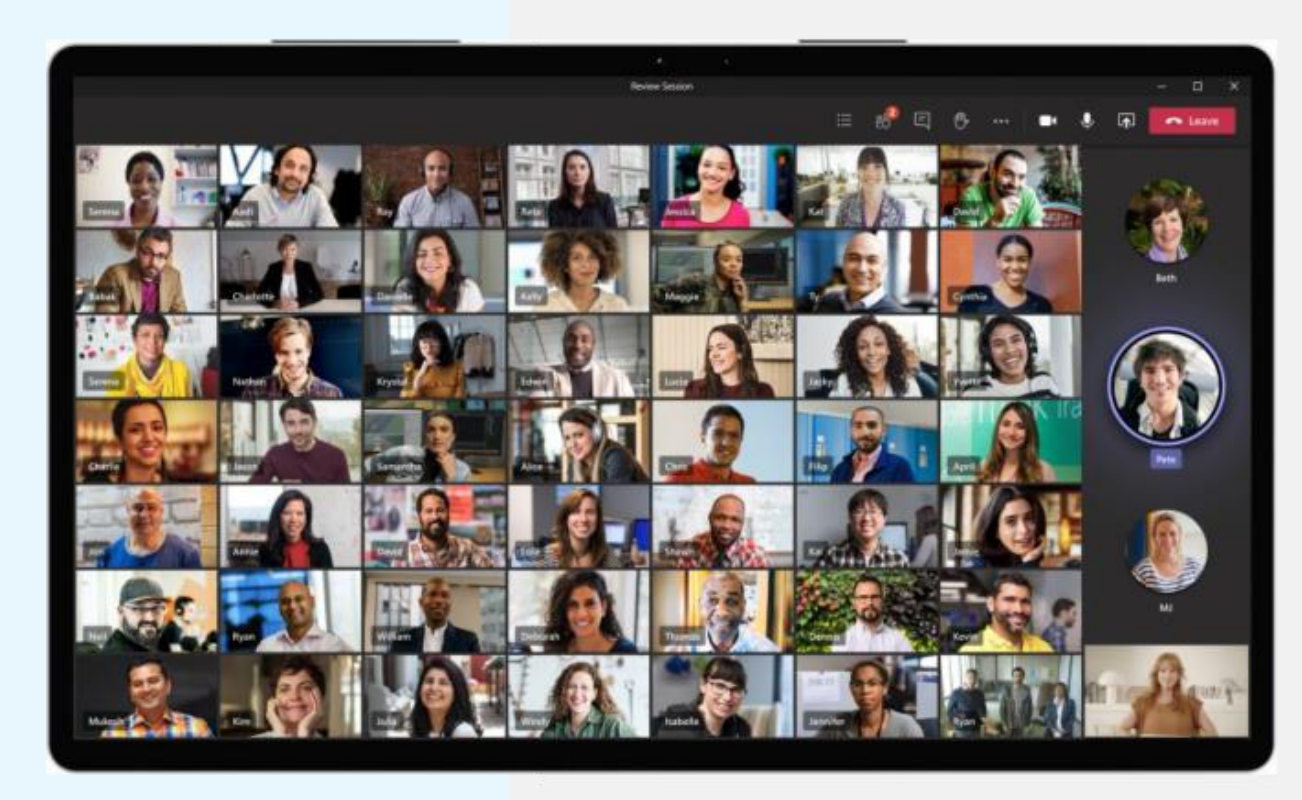

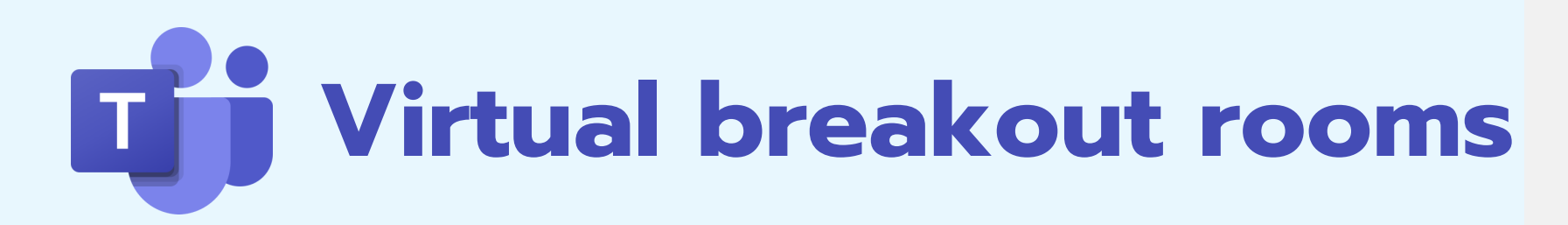

|                                                                                   |        |            | - 🗆 ×   |
|-----------------------------------------------------------------------------------|--------|------------|---------|
|                                                                                   |        | <b>- 1</b> | 🗢 ออก 🗸 |
| สร้างห้องประชุมย่อย                                                               |        |            |         |
| การตั้งค่าห้อง                                                                    |        |            |         |
| คุณด้องการกี่ห้อง                                                                 |        | 1 ~        |         |
| <b>ผู้เข้าร่วม</b><br>คุณต้องการกำหนดผู้เข้าร่วมอย่างไร                           |        |            |         |
| <ul> <li>โดยอัตโนมัติ</li> <li>Assign 1 person into 1 room (1 per roon</li> </ul> | Ŋ      |            |         |
| <ul> <li>ด้วยตนเอง</li> <li>เพิ่มผู้เข้าร่วมแต่ละคนไปยังห้องประชุมย่อย</li> </ul> |        |            |         |
|                                                                                   | ยกเล็ก | สร้างห้อง  |         |
|                                                                                   |        |            |         |
|                                                                                   |        |            |         |
|                                                                                   |        |            |         |

แบ่งห้องย่อยการประชุมย่อย เพื่ออำนวยความสะดวก ในการคิดการเรียนรู้และการอภิปรายแบบกลุ่ม

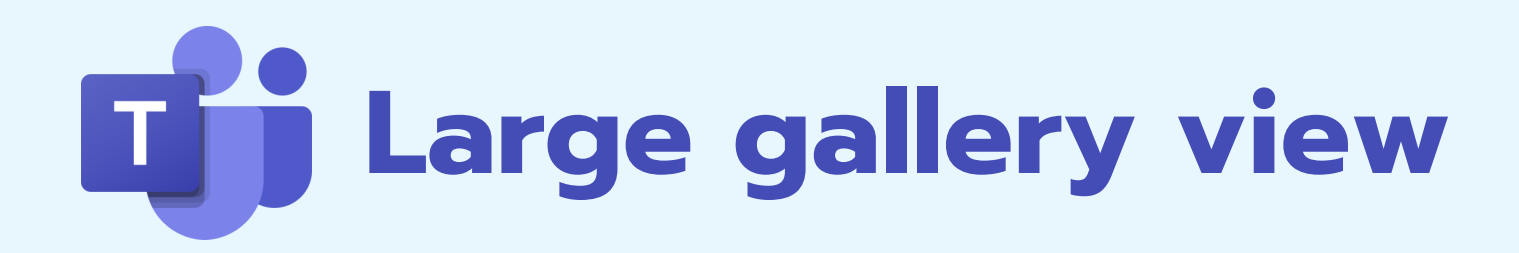

มุมมองแกลเลอรีขนาดใหญ่ดูผู้เข้าร่วมวิดีโอได้สูงสุด 49 คน บนหน้าจอเดียวในการประชุม Teams พร้อมมุมมองแกลเลอรีขนาดใหญ่

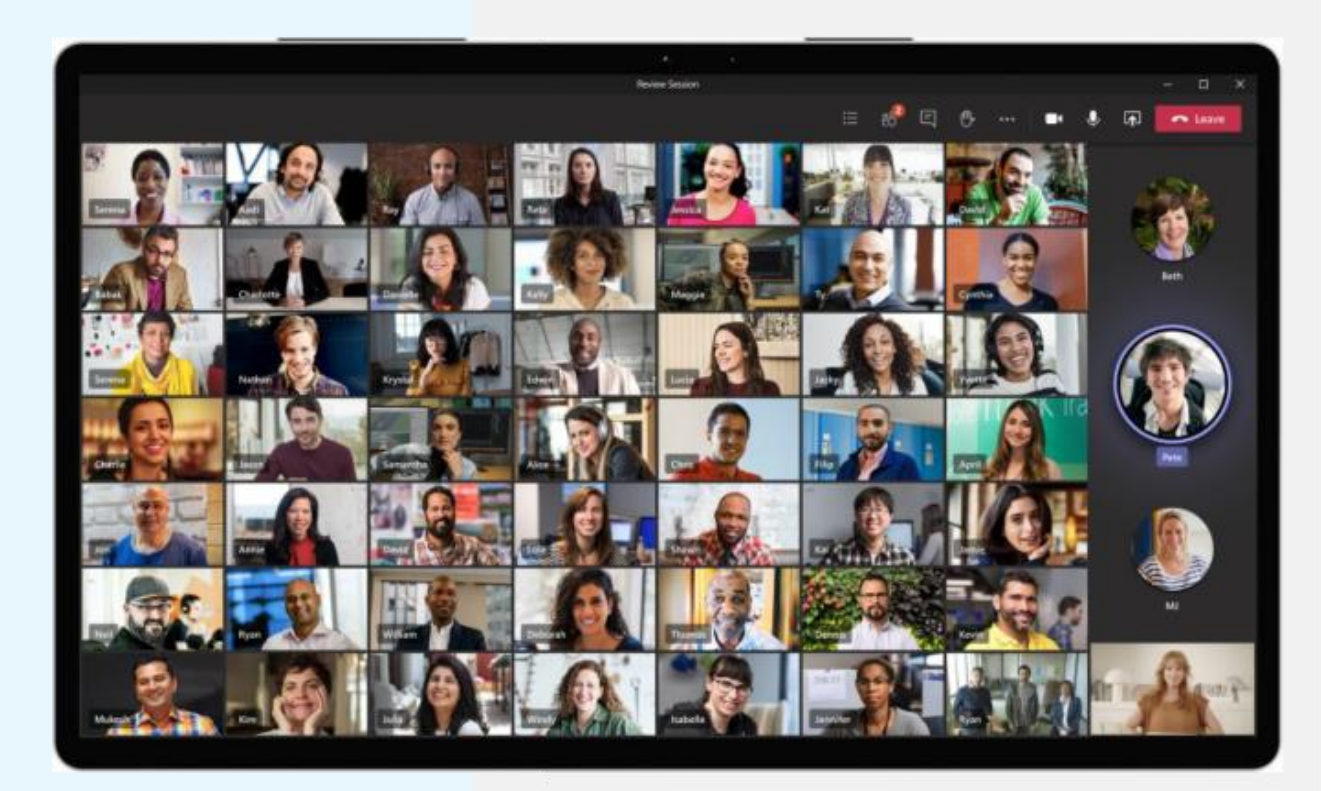

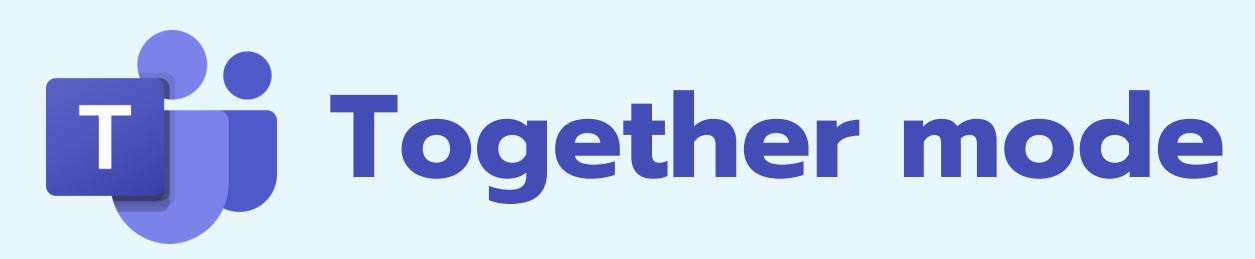

จัดวางผู้เข้าร่วมแบบดิจิทัลในพื้นหลังที่ใช้ร่วมกัน ทำให้รู้สึกเหมือนนั่งอยู่ในห้องเดียวกันกับคนอื่น ๆ

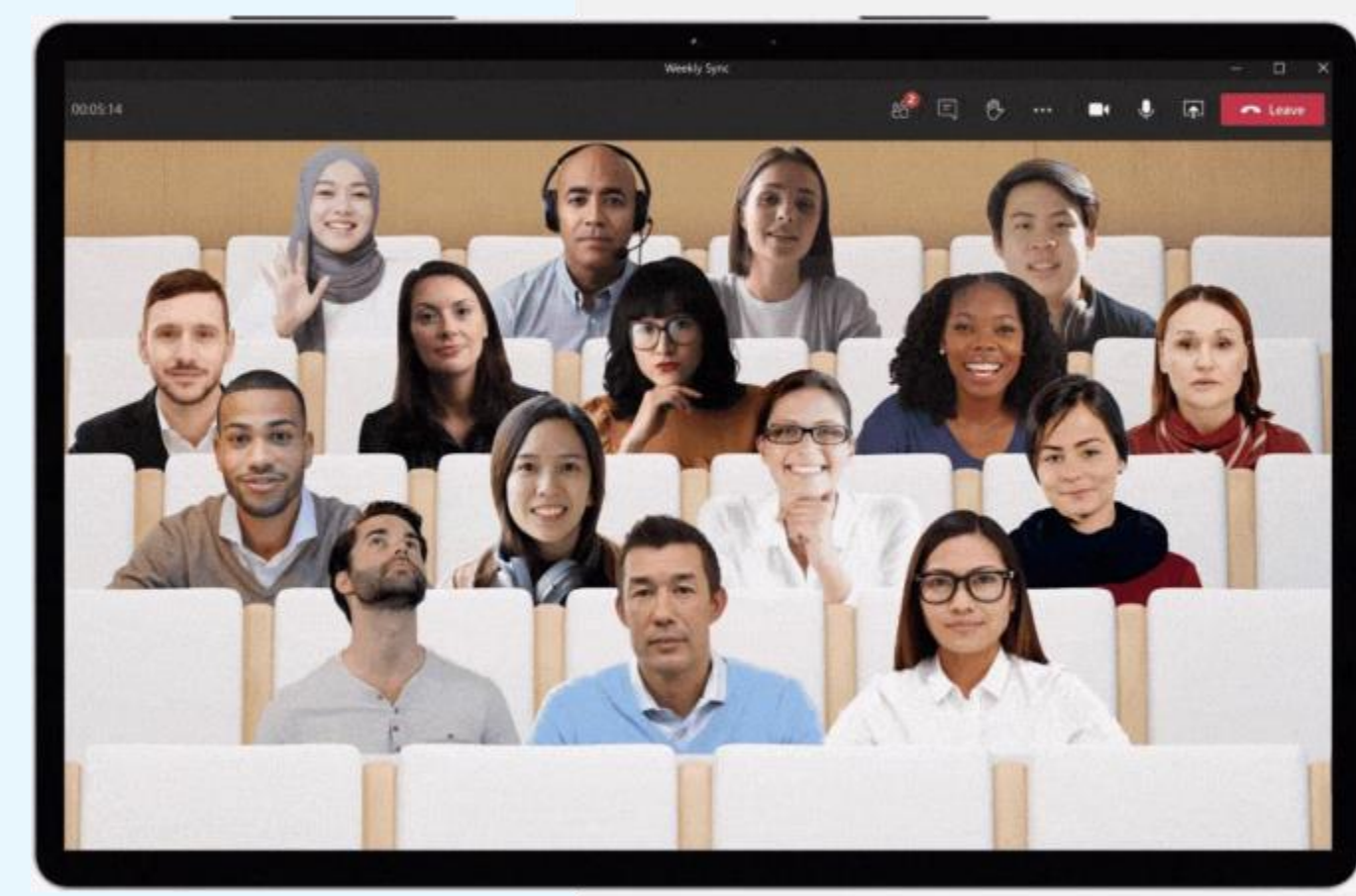

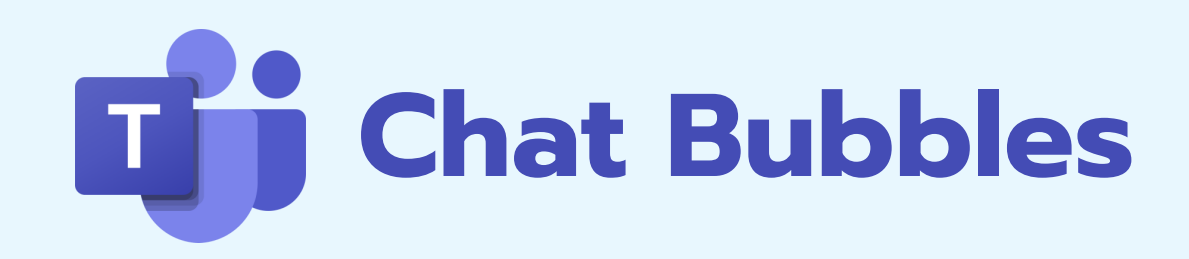

แชทที่ส่งระหว่างการประชุม Teams จะปรากฎบนหน้าจอของผู้เข้าร่วมการประชุม ทั้งหมด

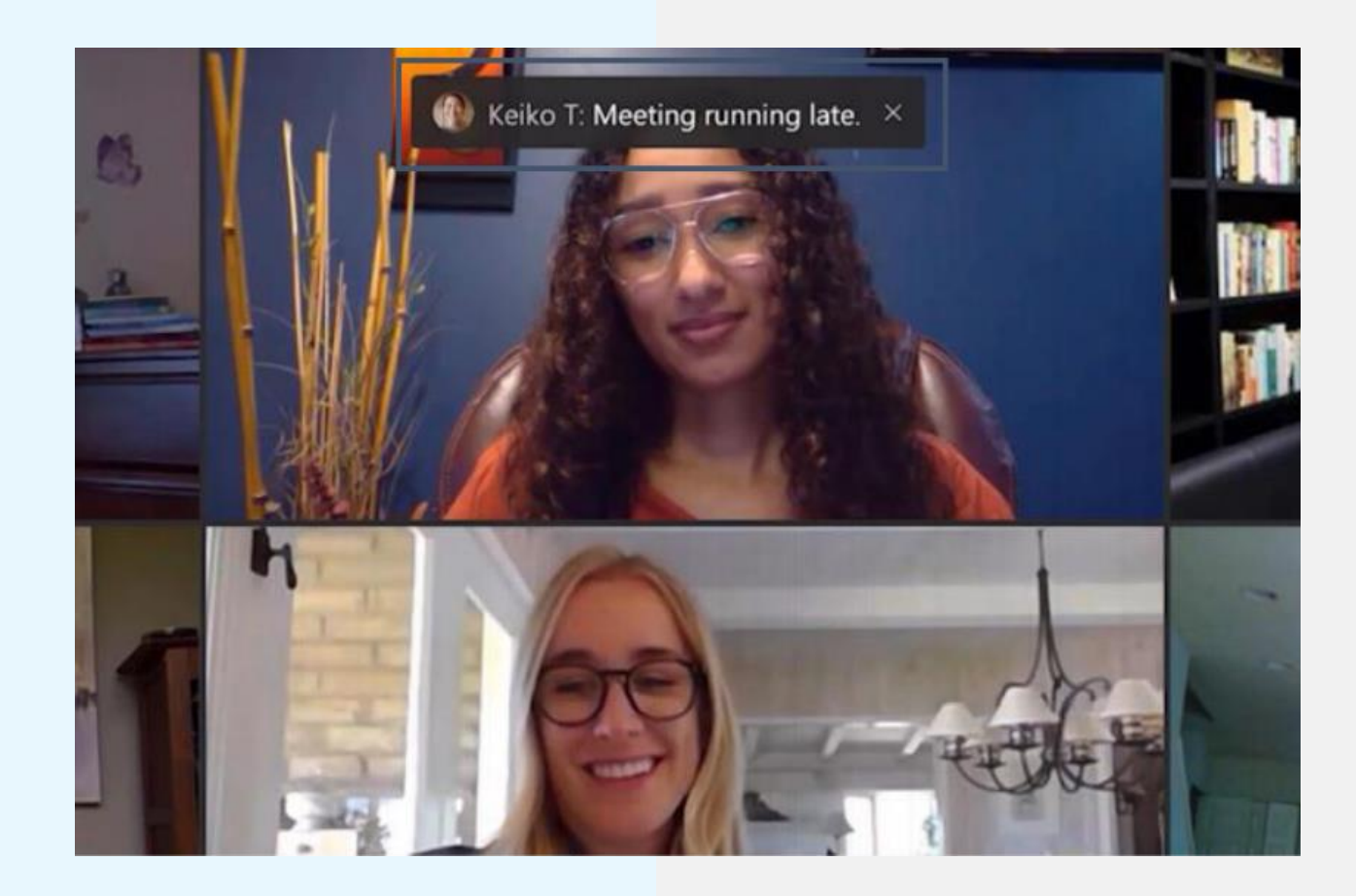

# **Gi** Live captions with speaker attribution

คำบรรยายสดสิ่งที่กำลังพูดในการประชุม พร้อมระบุแหล่งที่มาของผู้พูดเพื่อให้คำบรรยาย สามารถระบุได้ว่าใครกำลังพูด

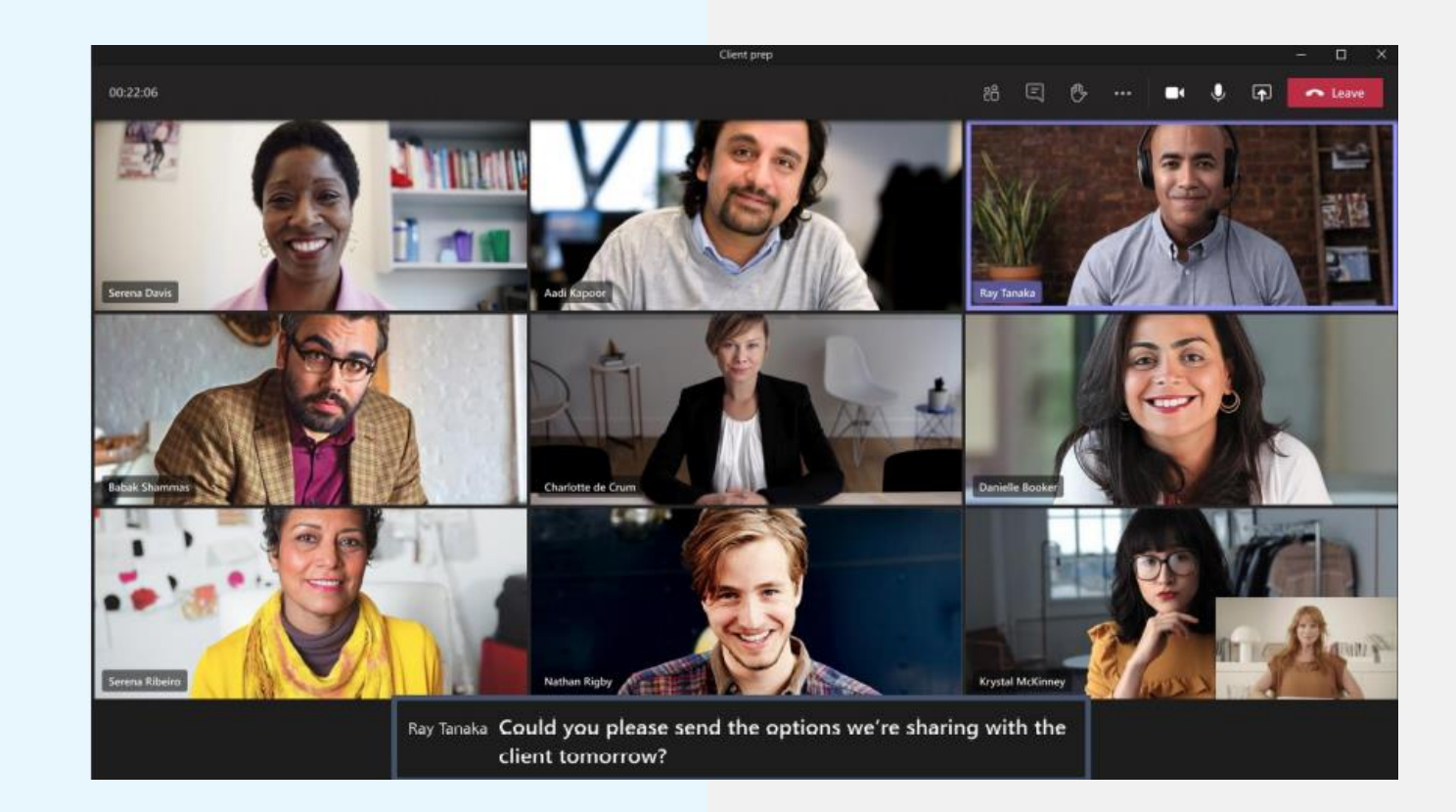

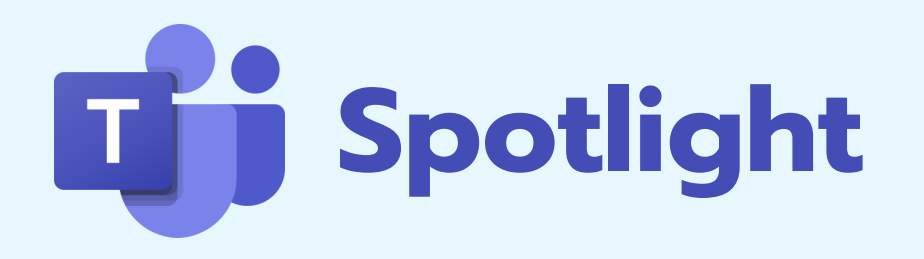

เป็นการเลือกสมาชิกที่ต้องนำเสนอการประชุมได้ง่ายขึ้น เปรียบเสมือนไฟ Spotlight ที่สร้างจุดเด่น เน้นความสำคัญให้ตัวเอกของงานนั่นเอง เหมาะกับการประชุมหรือการเรียนออนไลน์ที่เปิดให้สมาชิก ในกลุ่มตอบคำถามหรืออภิปราย

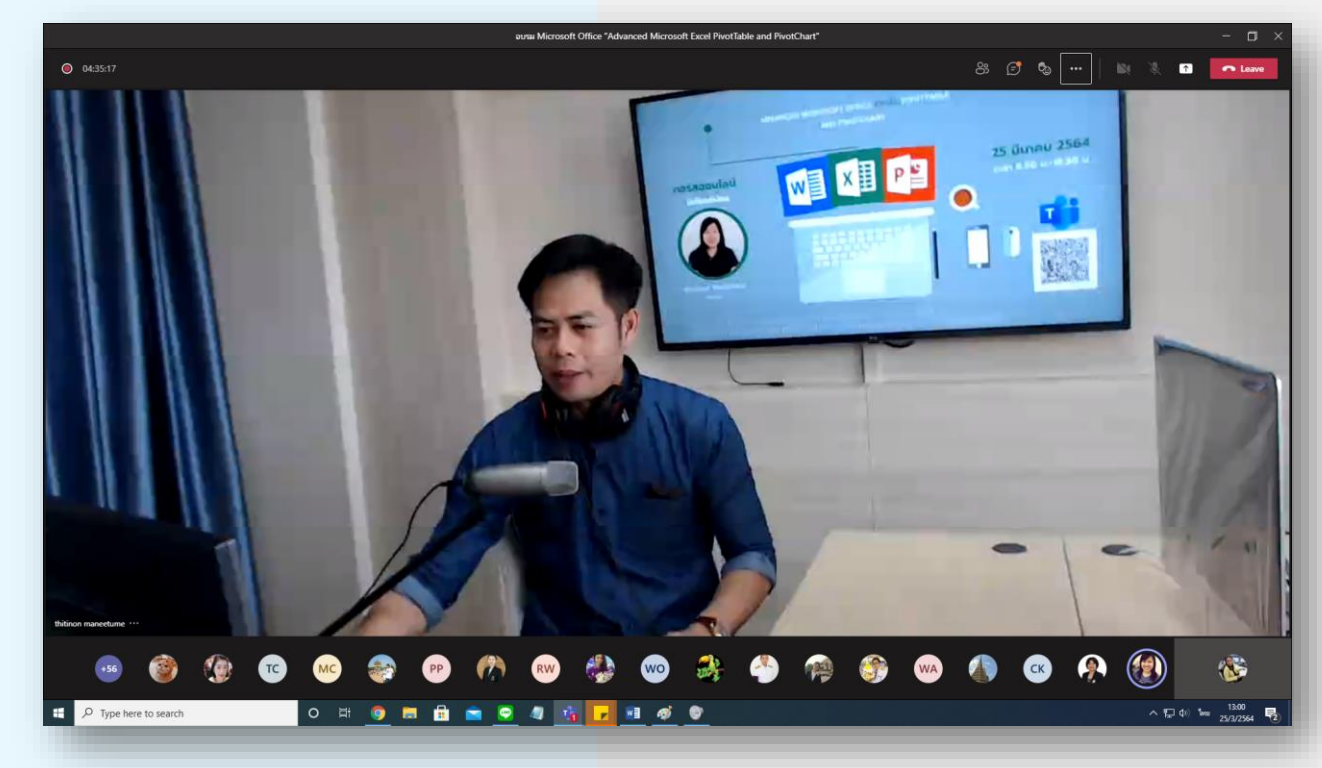

### การตั้งค่าการใช้งาน MICROSOFT TEAMS เบื้องต้น

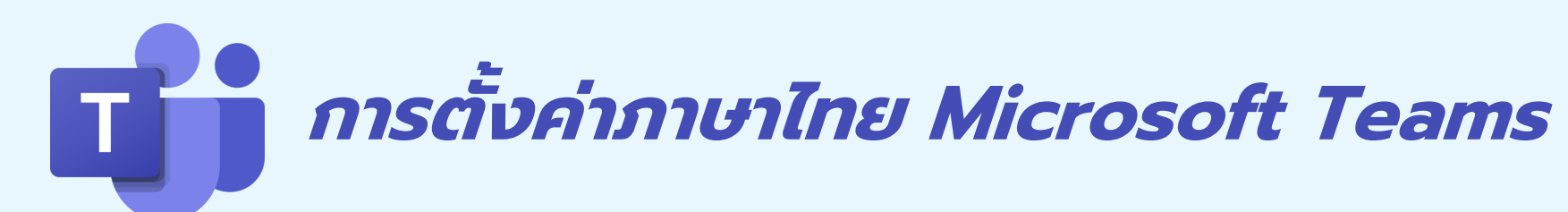

1 เลือกการตั้งค่า

2 เลือก Settings

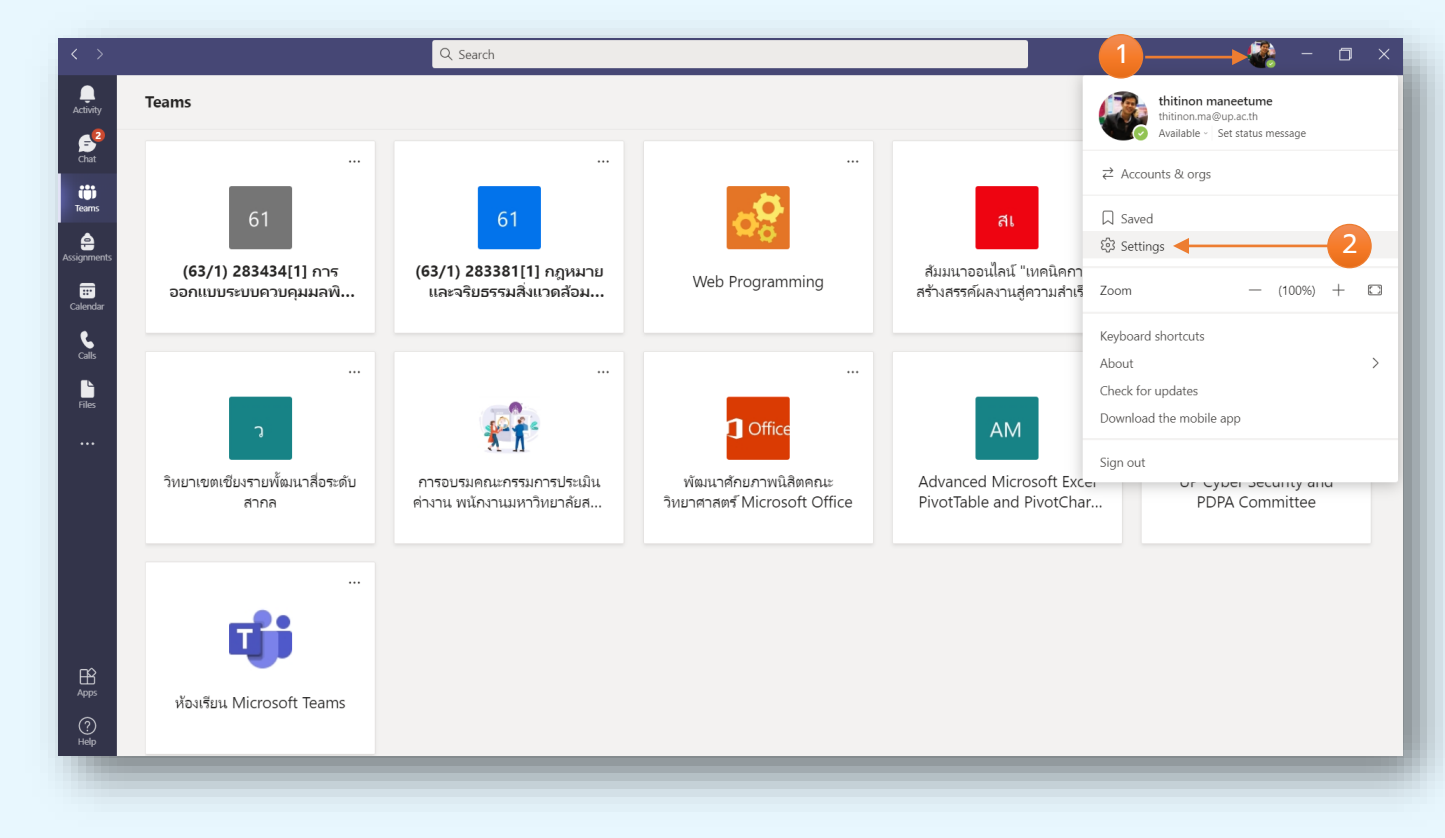

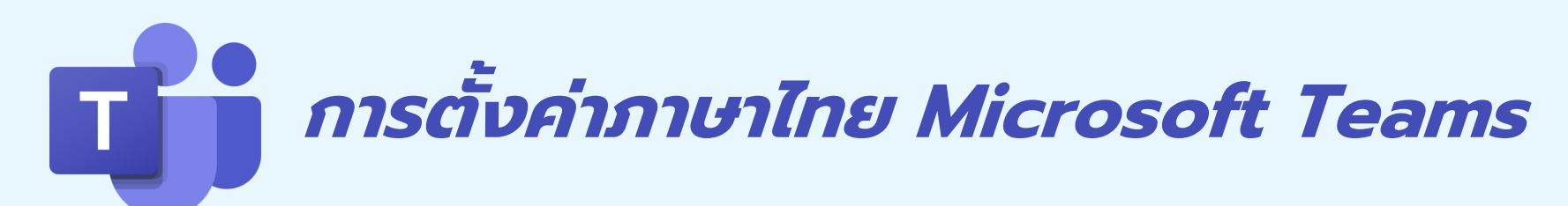

#### 1 เลือก General

- 2 เลือกหมวด Language->ไทย
- 3 Save and restart

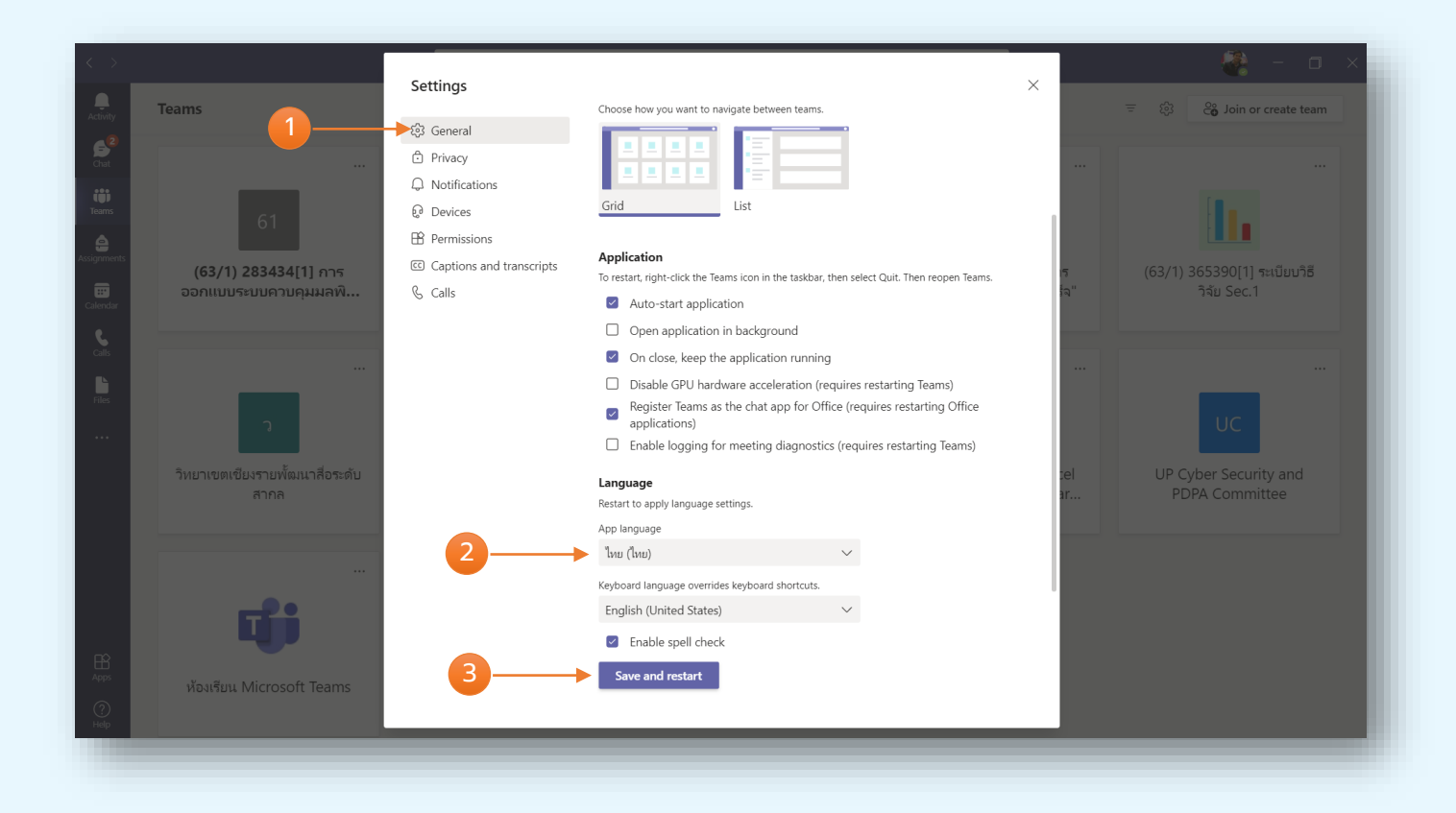

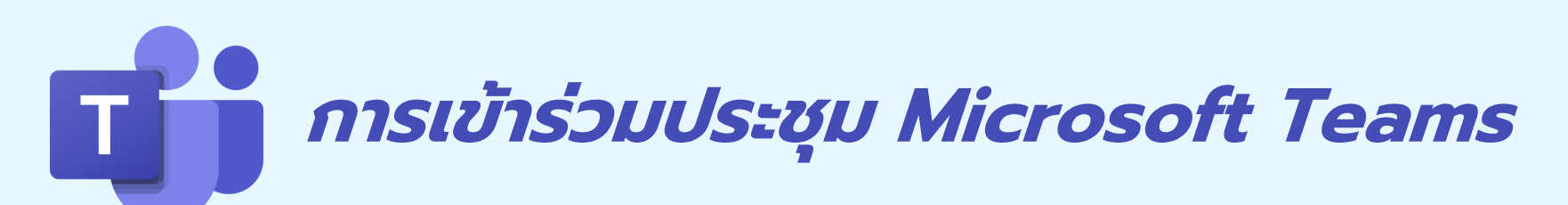

1 เลือกเมนู ปฏิทิน

- 2 เลือกเรื่องการนัดหมาย
- 3 เลือกเข้าร่วม

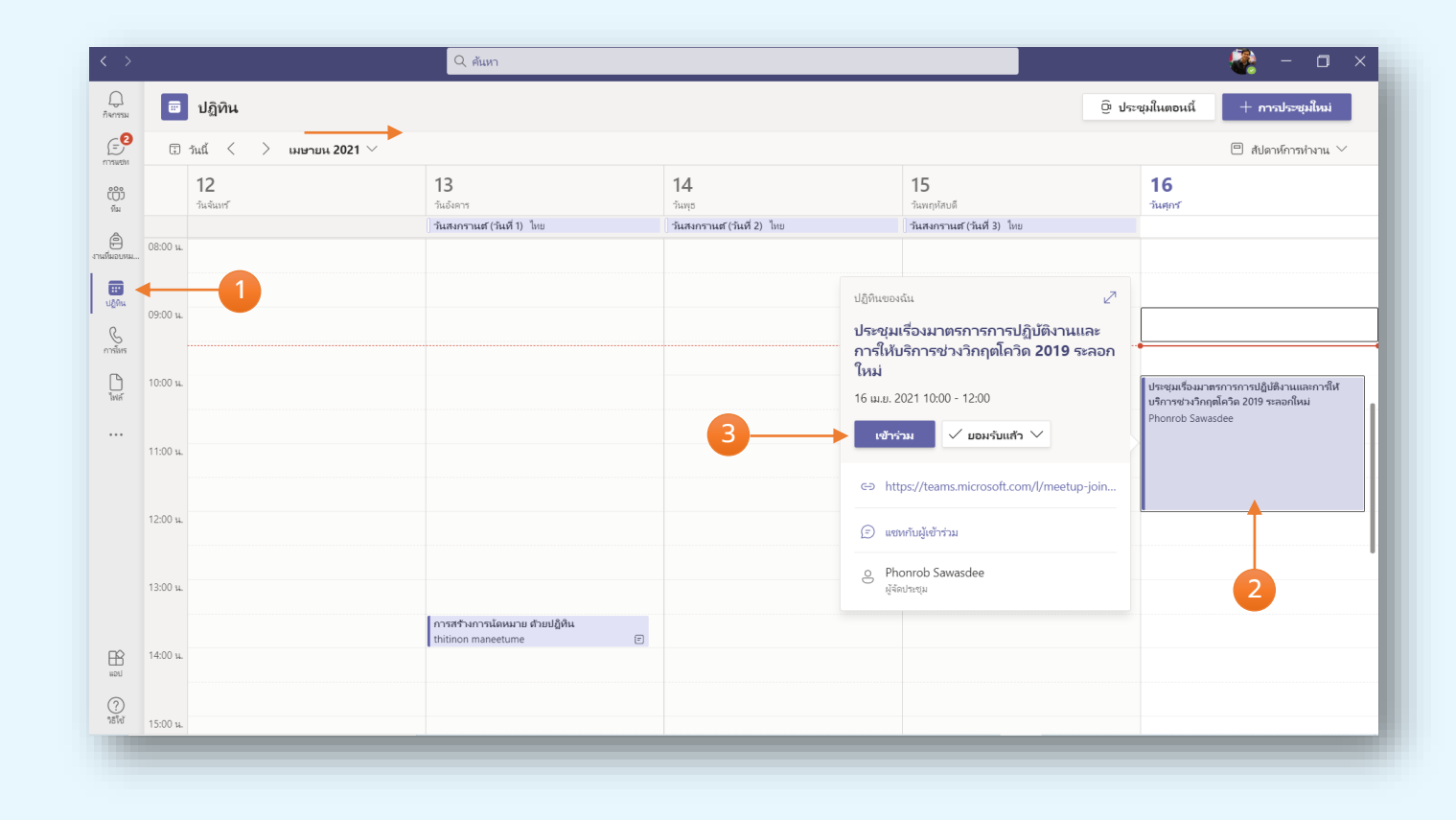

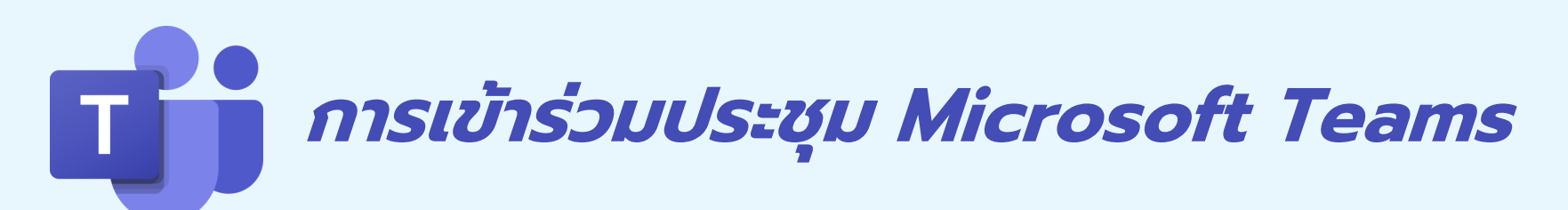

- 1 เลือก เปิด/ปิดกล้อง
- 2 เลือกเสียงจากคอมพิวเตอร์
- 3 เปิด/ปิดไมค์โครโฟน
- 4 เข้าร่วมตอนนี้

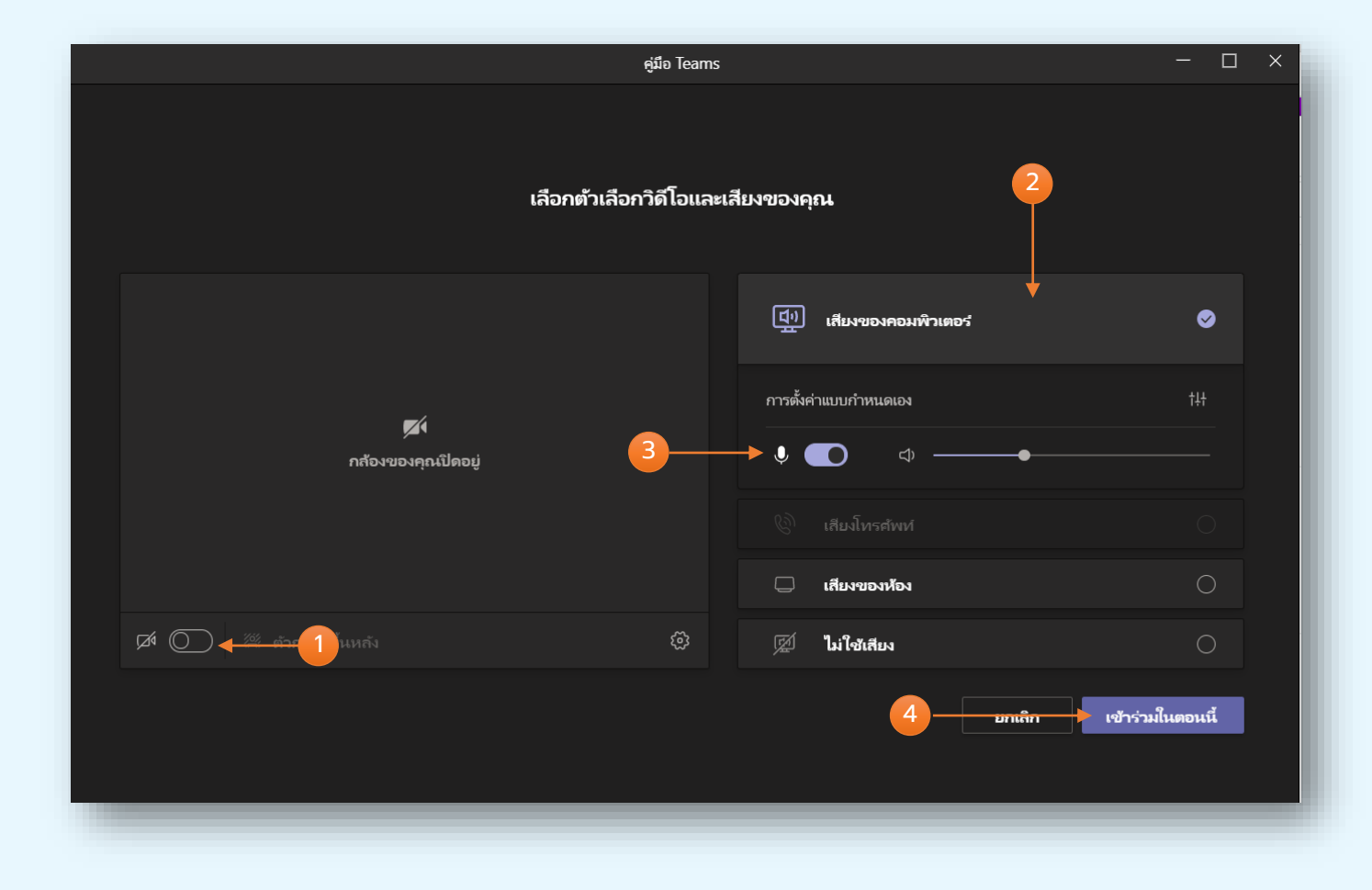

### นี้ ที่งค่า กล้อง และ Microphone Microsoft Teams

1 เลือก ...

2 เลือกการตั้งค่าอุปกรณ์

2 เลือกตรวจสอบการทำงาน กล้อง Webcam และ Microphone

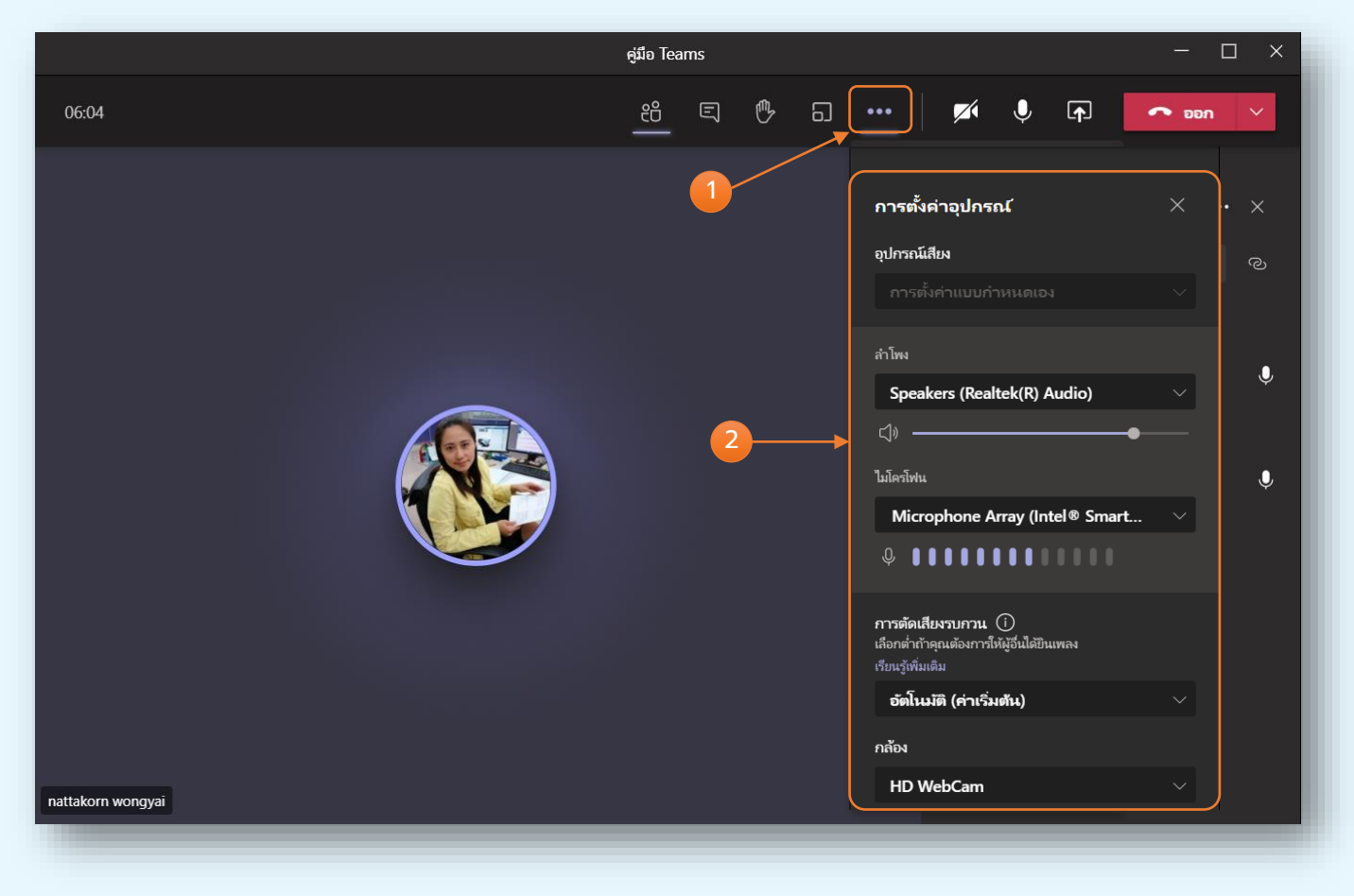

### โม้ที่ การเข้าร่วมประชุม Microsoft Teams

- 1 เลือกรายชื่อผู้เข้าร่วมประชุม
- 2 หากต้องการค้นหารายชื่อ
- 3 คลิกเลือก ... กำหนดรายละเอียด เกี่ยวกับผู้เข้าร่วมประชุม
- 4 เลือกการตั้งค่าตามต้องการ
  - ปิดเสียงผู้เข้าร่วม
  - ปักหมด เป็นการเลือกให้แสดงที่หน้าจอ หลัก
  - ทำให้เป็นสปอดไลด์ แสดงจุดเด่น เน้น ความสำคัญผู้บรรยาย
  - ทำให้เป็นผู้นำเสนอ
  - ลบออกจากการประชุม

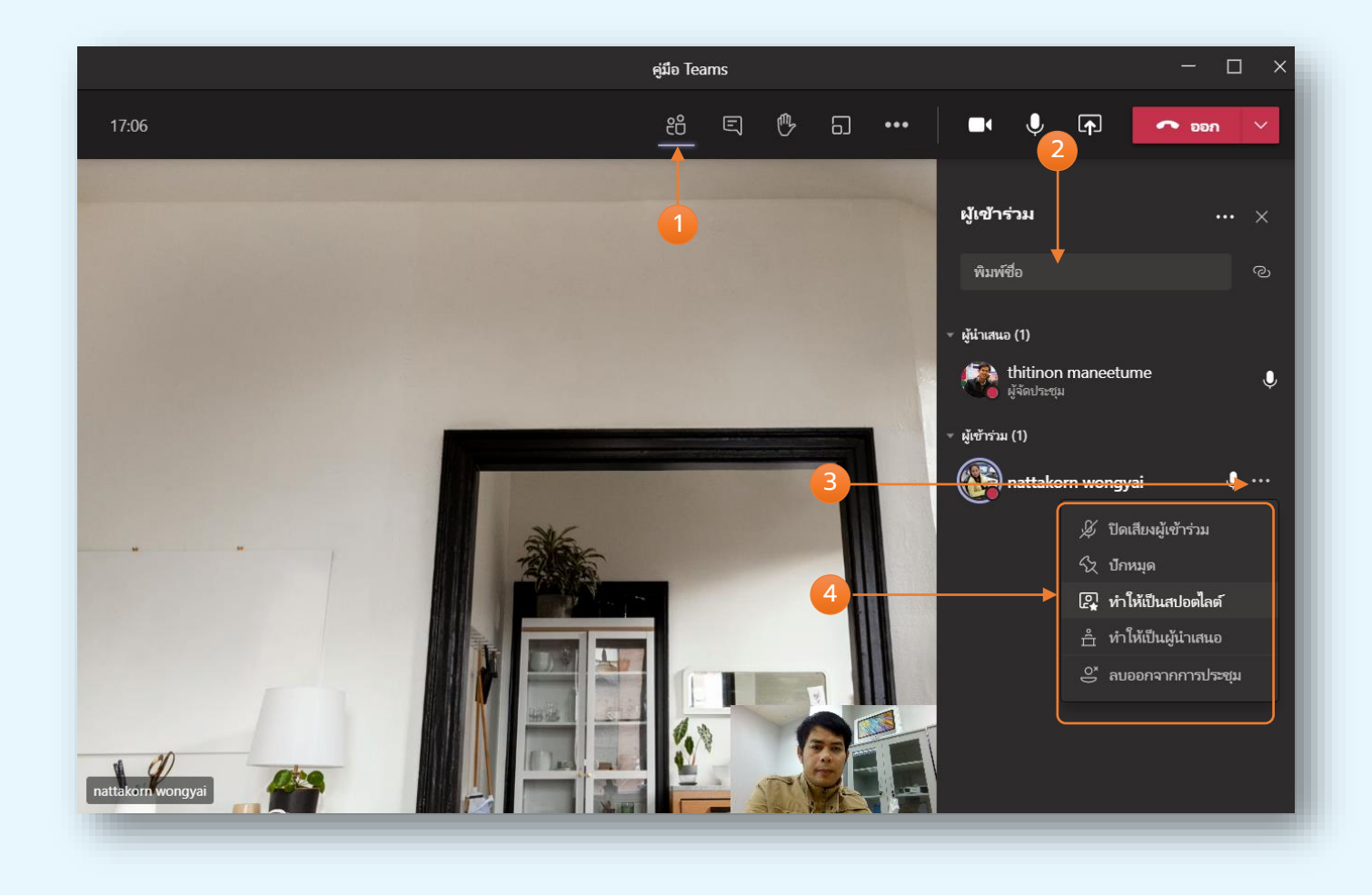

## โป้ การเข้าร่วมประชุม Microsoft Teams

#### 1 เลือกการตั้งค่า

#### 2 เลือกการตั้งค่าตามต้องการ

- การตั้งค่าอุปกรณ์ กำหนด
- ตัวเลือกการประชุม
- รายละเอียดการประชุม
- แกลเลอรี
- โฟกัส
- เต็มหน้าจอ
- นำเอฟเฟ็กต์พื้นหลังไปใช้
- เริ่มการบันทึก
- แป้นกดหมายเลข
- ปิดวิดีโอขาเข้า

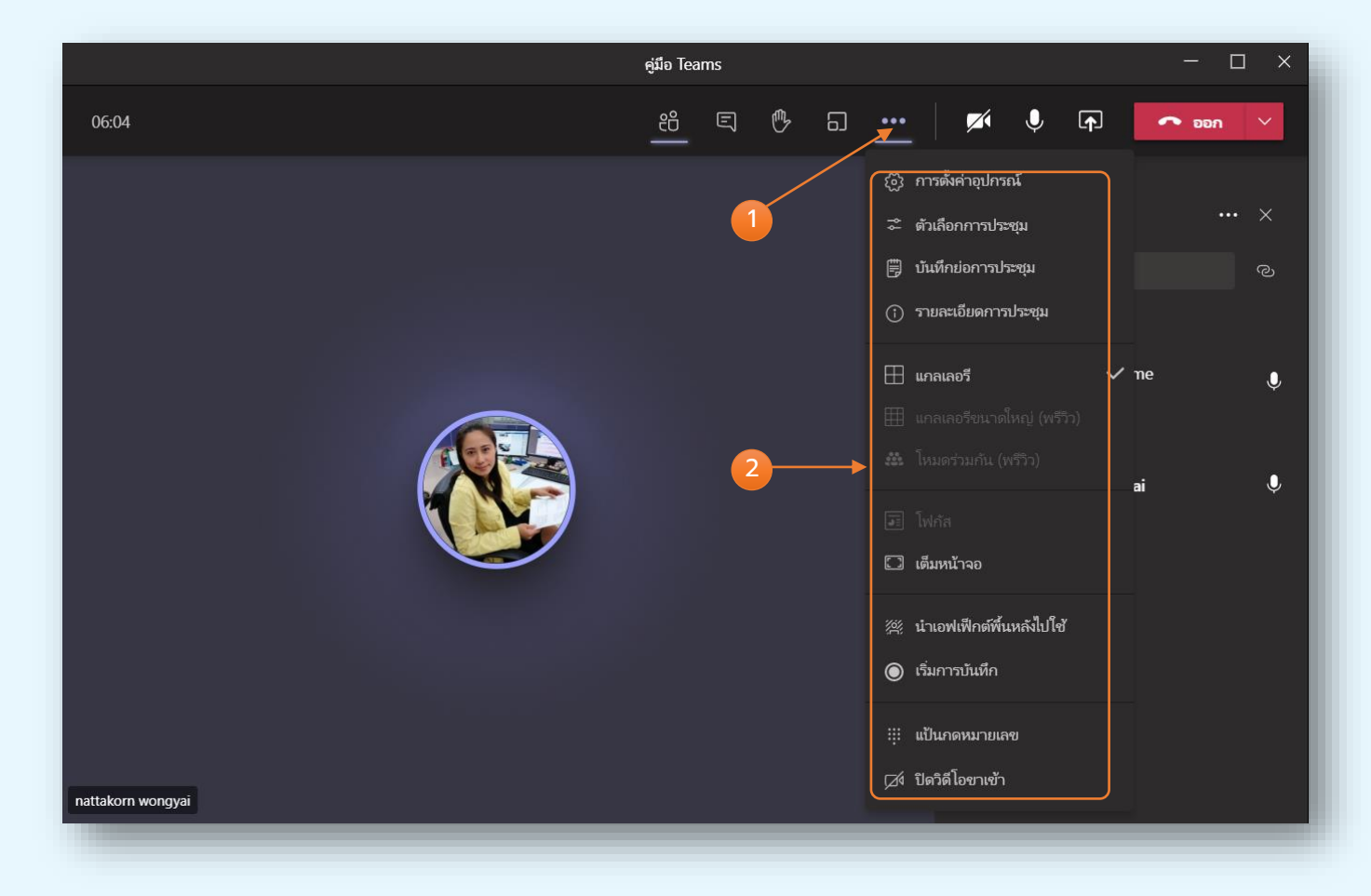

### น้าย เลือกการประชุม Microsoft Teams

- 1 เลือกการตั้งค่า ...

2 ตัวเลือกการประชุม จำเป็นการกำหนด ใครบ้างสามารถเข้าร่วมได้ หรือ ใครบ้าง เป็นผู้นำเสนอ

- หากต้องการประชุมเฉพาะบุคลากรใน
   องค์กร เลือก บุคลากรในองค์กรของฉัน
- หากต้องเป็นผู้นำเสนอได้เพียงคนเดียว ให้ ระบุเฉพาะฉัน
- จากนั้นเลือก บันทึก

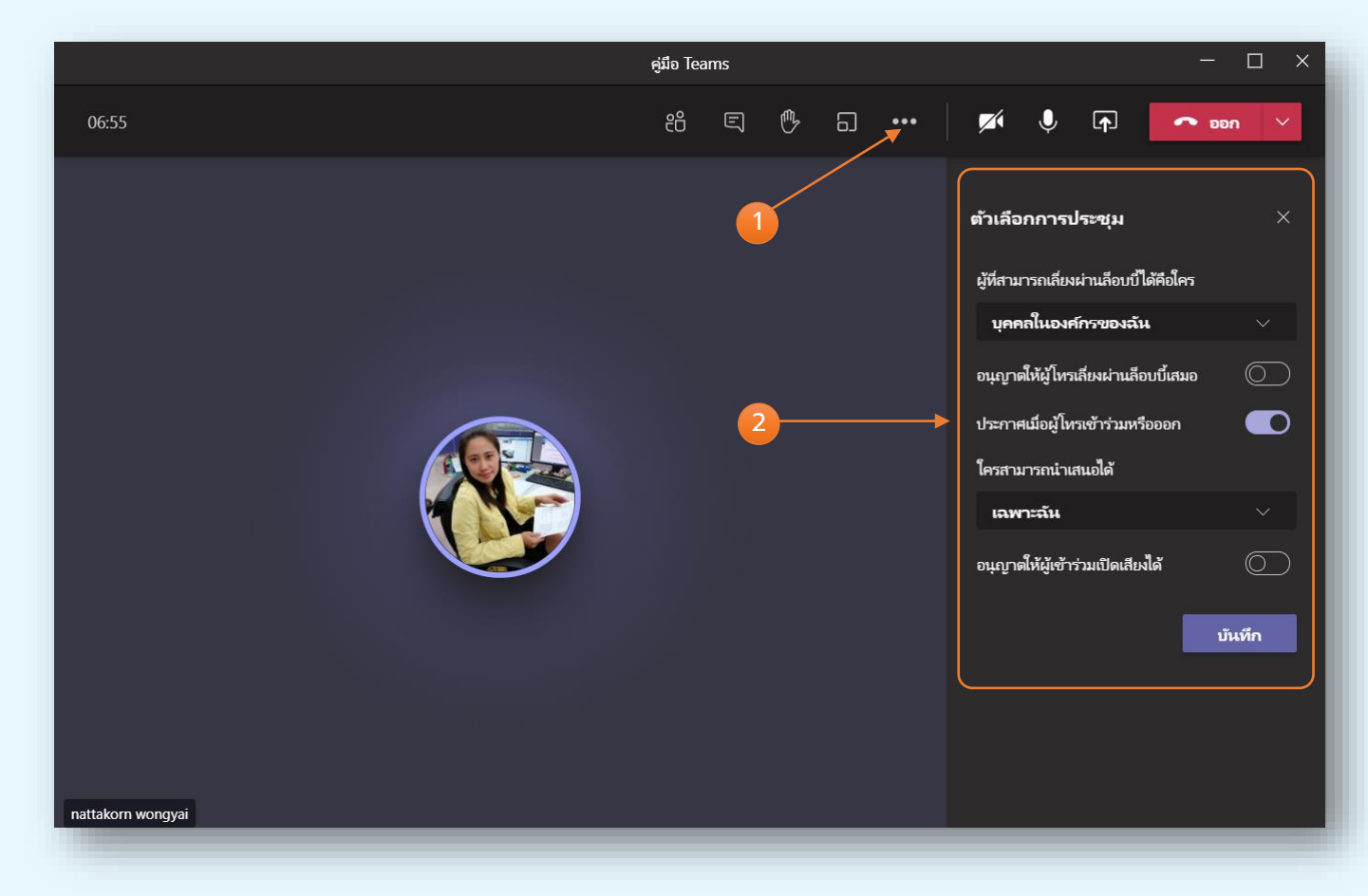

### การสร้างห้องปรุชมย่อย Microsoft Teams

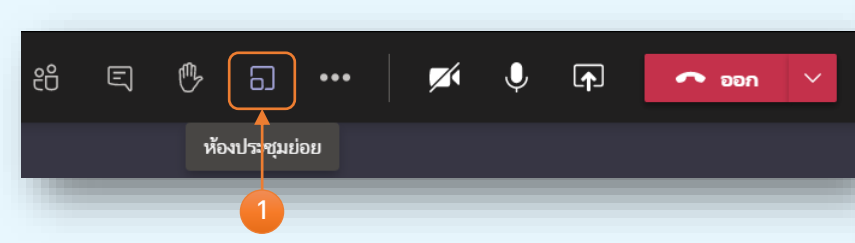

- 1 เลือกห้องประชุมย่อย
- 2 เลือกจำนวนห้องย่อยที่จะสร้าง
- 3 ผู้เข้าร่วม
  - โดยอัตโนมัติ จะทำการแบ่งจำนวนผู้เข้าร่วม แบบ อัตโนมัติ
  - กำหนดเอง ระบุจำนวนสมาชิกแต่ละห้อง เอง
- 4 คลิกสร้างห้อง

|   |                                                                                    | — 🗆 X |
|---|------------------------------------------------------------------------------------|-------|
|   | 8 E 🛝 A 💀 🖌                                                                        | nee 🗢 |
|   | สร้างห้องประชุมย่อย                                                                |       |
|   | การตั้งค่าห้อง                                                                     |       |
|   | คุณต้องการก็ห้อง 1 ∨                                                               |       |
|   | ผู้เข้าร่วม                                                                        |       |
|   | คุณด้องการกำหนดผู้เข้าร่วมอย่างไร                                                  |       |
| 3 | <ul> <li>โดยอัตโนมเติ</li> <li>Assign 1 person into 1 room (1 per room)</li> </ul> |       |
|   | <ul> <li>ด้วยตนเอง</li> <li>เพิ่มผู้เข้าร่วมแต่ละคนไปยังห้องประชุมย่อย</li> </ul>  |       |
|   | ยกเลิก สร้างห้อง                                                                   |       |
|   | 4                                                                                  |       |
|   |                                                                                    |       |

### ทารสร้างห้องปรุชมย่อย Microsoft Teams

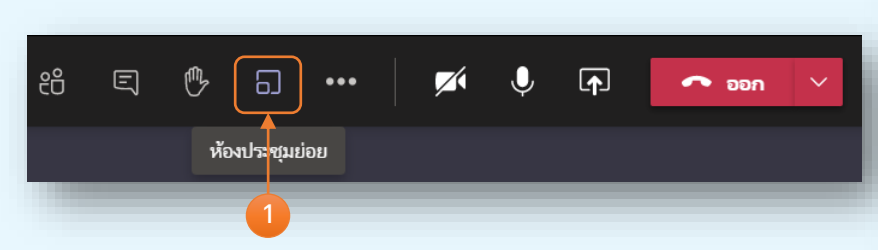

1 เลือกห้องประชุมย่อย

2 กำหนดการเปิด/ปิดห้องประชุมย่อยแต่ ละห้อง

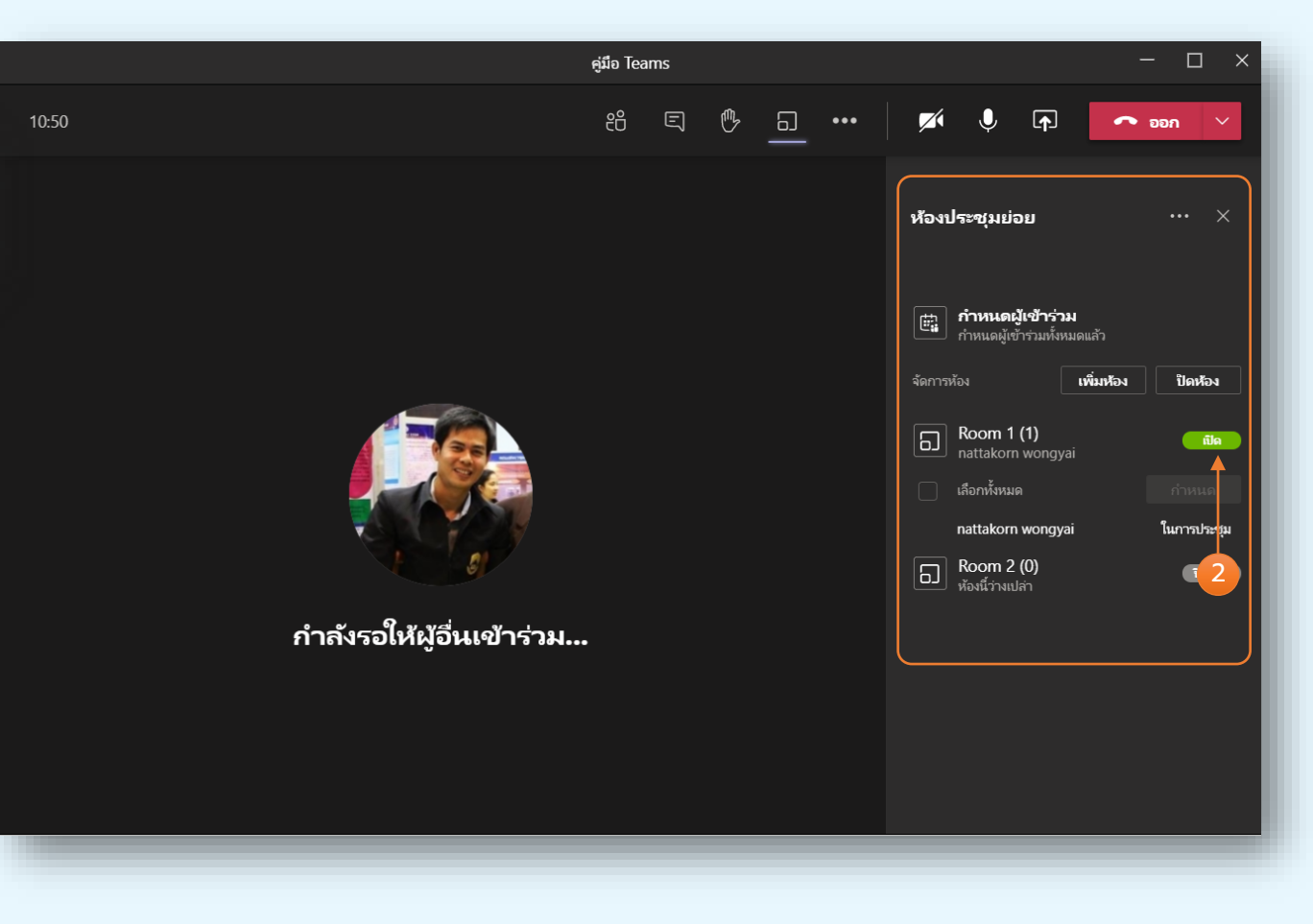

### โป้ การแชร์งานนำเสนอ Microsoft Teams

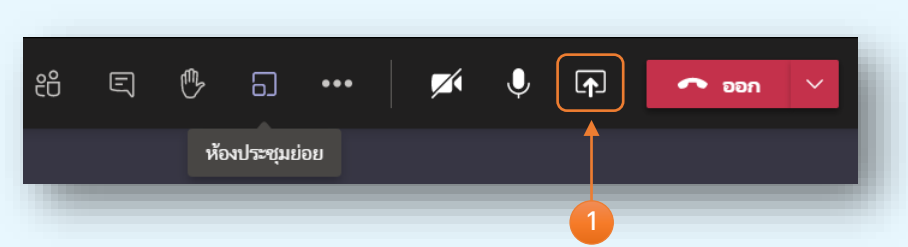

1 เลือก "การแชร์" เพื่อเปิดหน้าต่างที่ ต้องการนำเสนอ

2 หากต้องการ การแชร์ มีเสียง เช่น เสียงเพลง เสียงจาก VDO

3 เลือกหน้าต่างที่ต้องการนำเสนอ เดสก์ท็อปเป็นการแชร์หน้าจอทุก โปรแกรม

4 หน้าต่างที่ต้องการนำเสนอเฉพาะ โปรแกรมที่เลือก

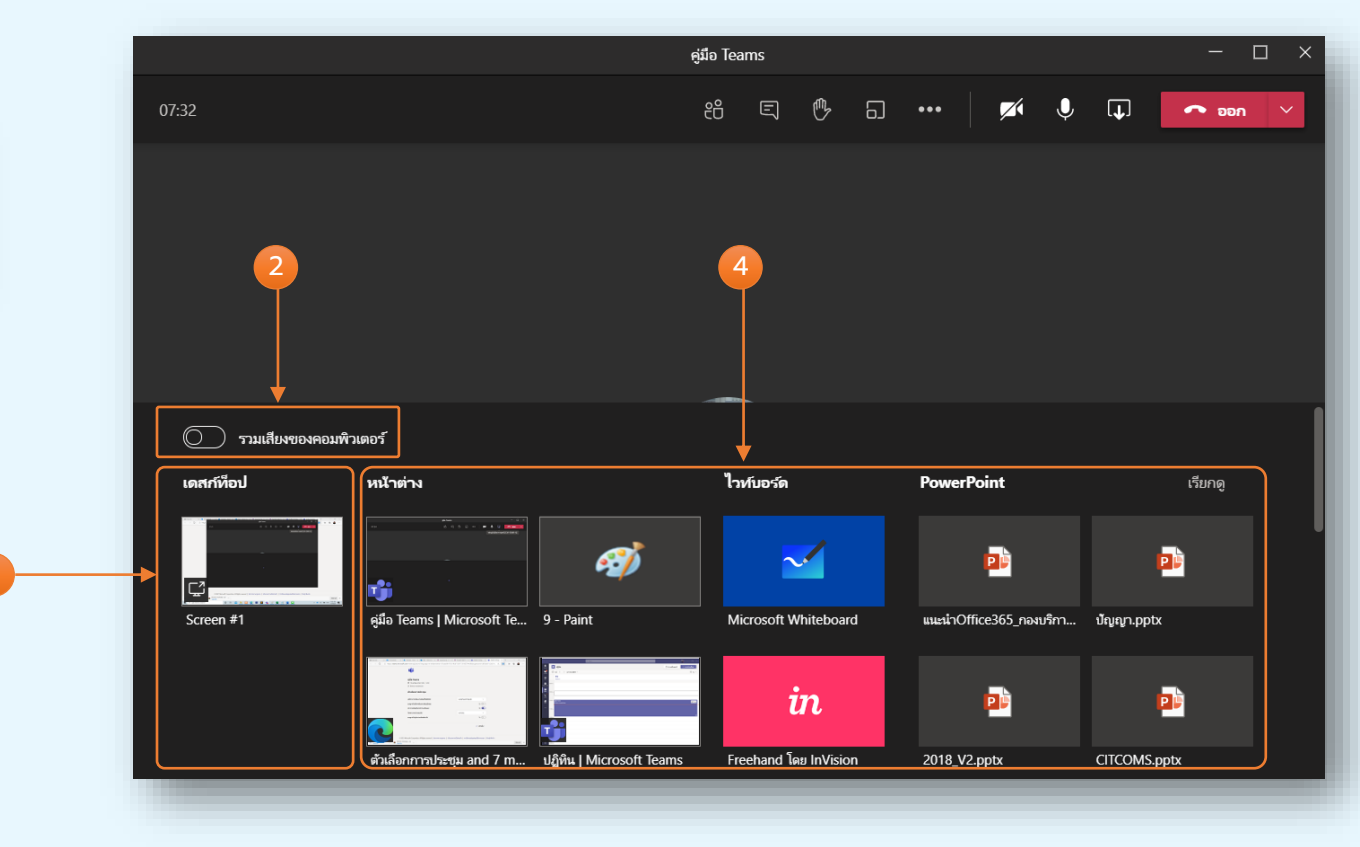

### โปรร กาวน์โหลดรายชื่อผู้เข้าร่วมประชุม Microsoft Teams

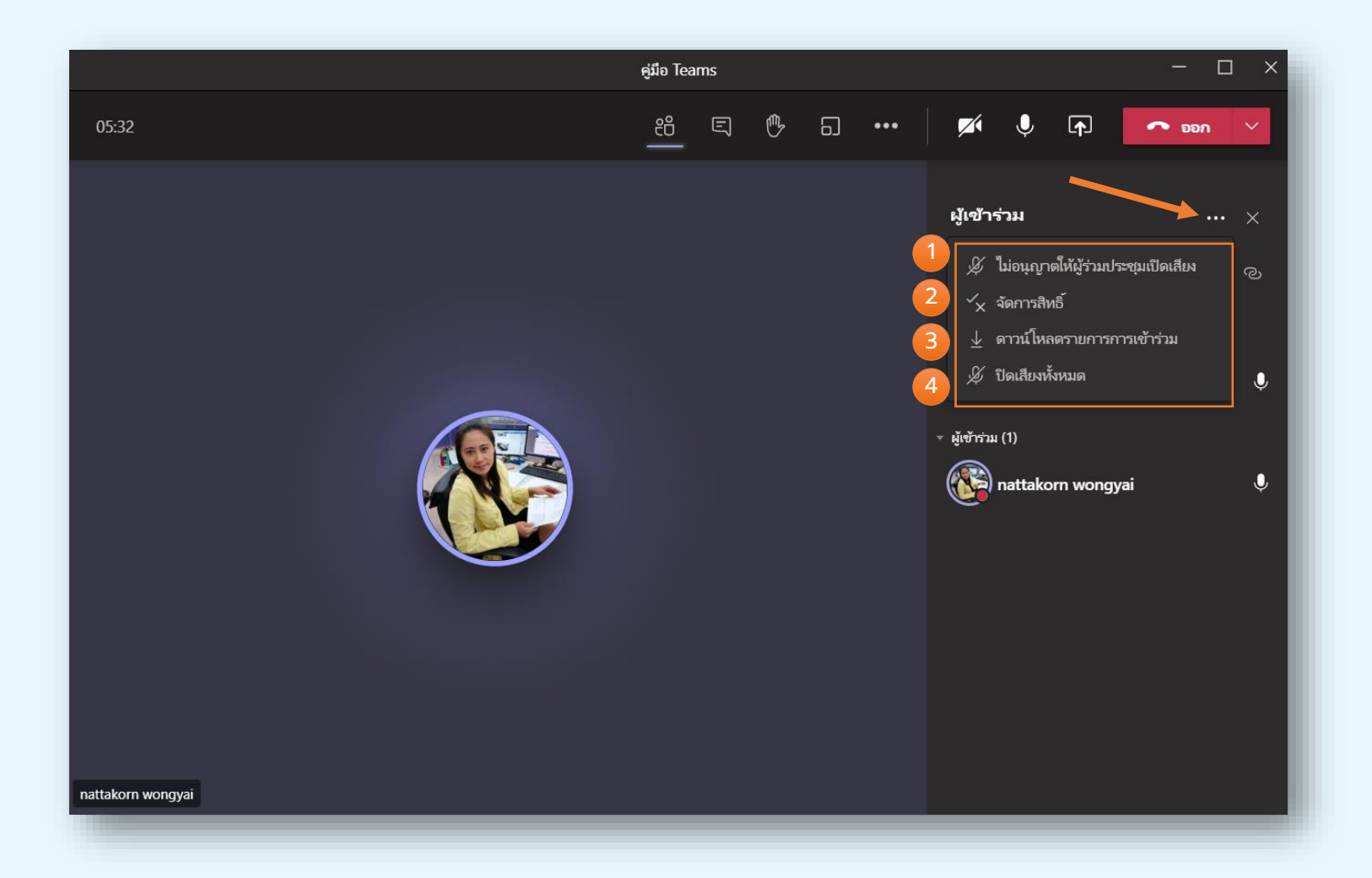

1 ไม่อนุญาตให้ผู้ร่วมประชุมเปิดเสียง 2 จัดการสิทธิ์ 3 ดาวน์โหลดรายชื่อผู้เข้าร่วม 4 ปิดเสียงทั้งหมด

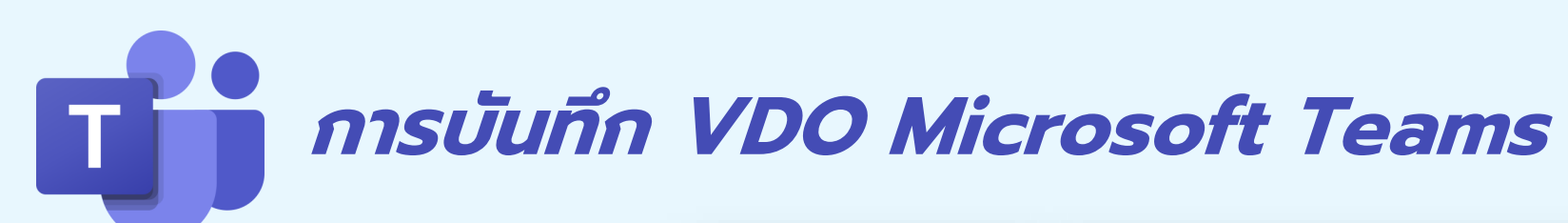

1 เลือก "การตั้งค่า"เริ่ม การบันทึก

2 แสดงสถานะการบันทึก และเวลา

\*หมายเหตุ วิดีโอที่ทำการ บันทึกจะถูกเก็บในรูปแบบ mp4 ในบริการ "Microsoft OneDrive" ส่วนตัวขอผู้ที่ทำ การบันทึก ซึ่งเป็นบริการหนึ่ง ของ MicrosoftOffice 365

oneDrive

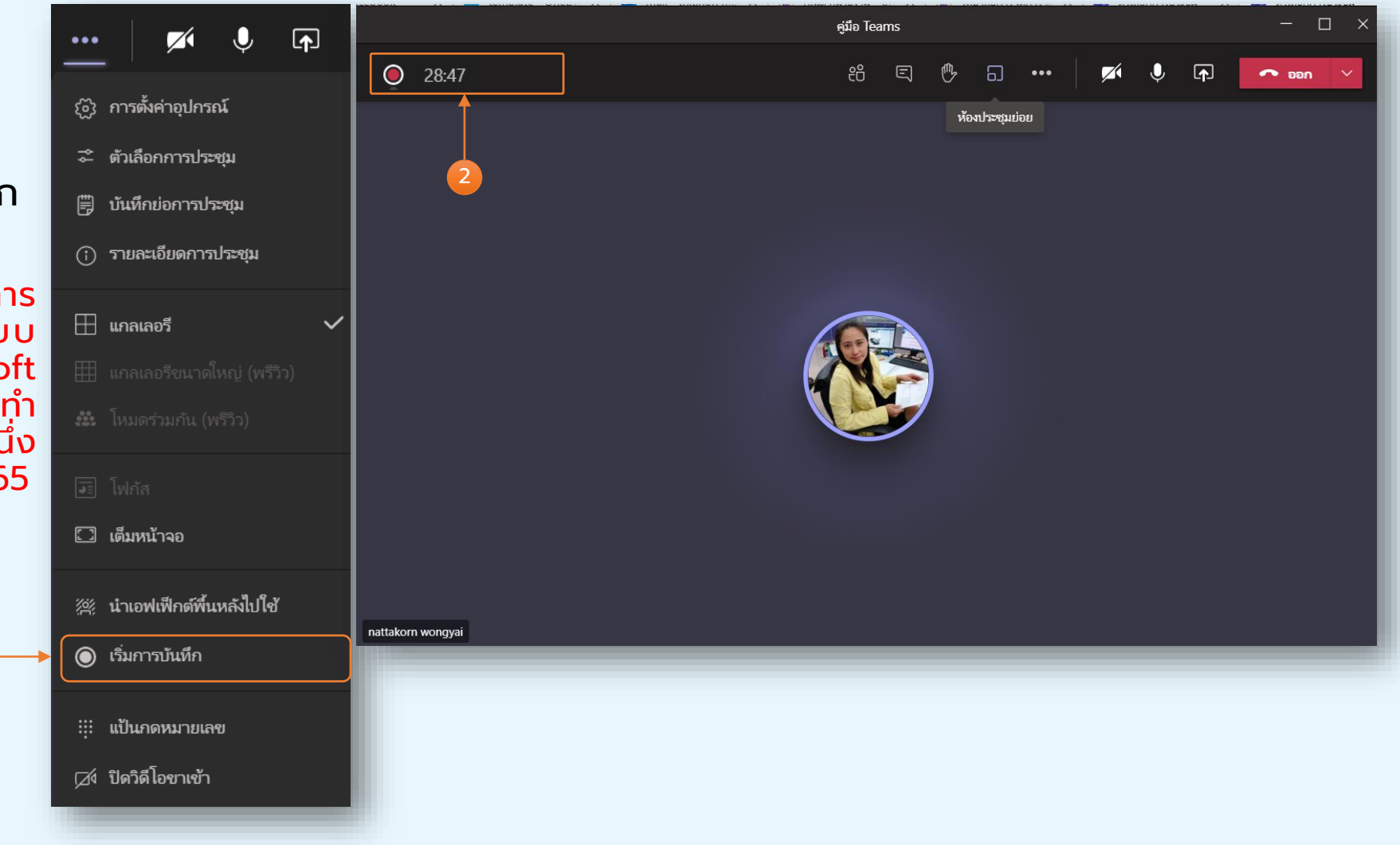

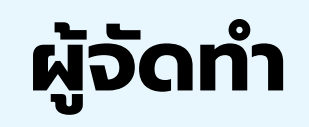

- งานฝึกอบรมสารสนเทศ ศูนย์บริการเทคโนโลยีสารสนเทศและการสื่อสาร มหาวิทยาลัยพะเยา
- https://citcoms.up.ac.th/

#### อ้างอิง

https://docs.microsoft.com/en-us/microsoftteams/limits-specifications-teams